## Java Enabled Web Browsers

## Solution:

To verify that your computer's Java version is current and enabled, please follow the instructions below that are relevant to your computer:

## Java for Windows/Mac:

## **Test Installation**

To test that Java is installed and working properly on your computer, run the following: <u>test the</u> <u>currently installed version of Java</u>".

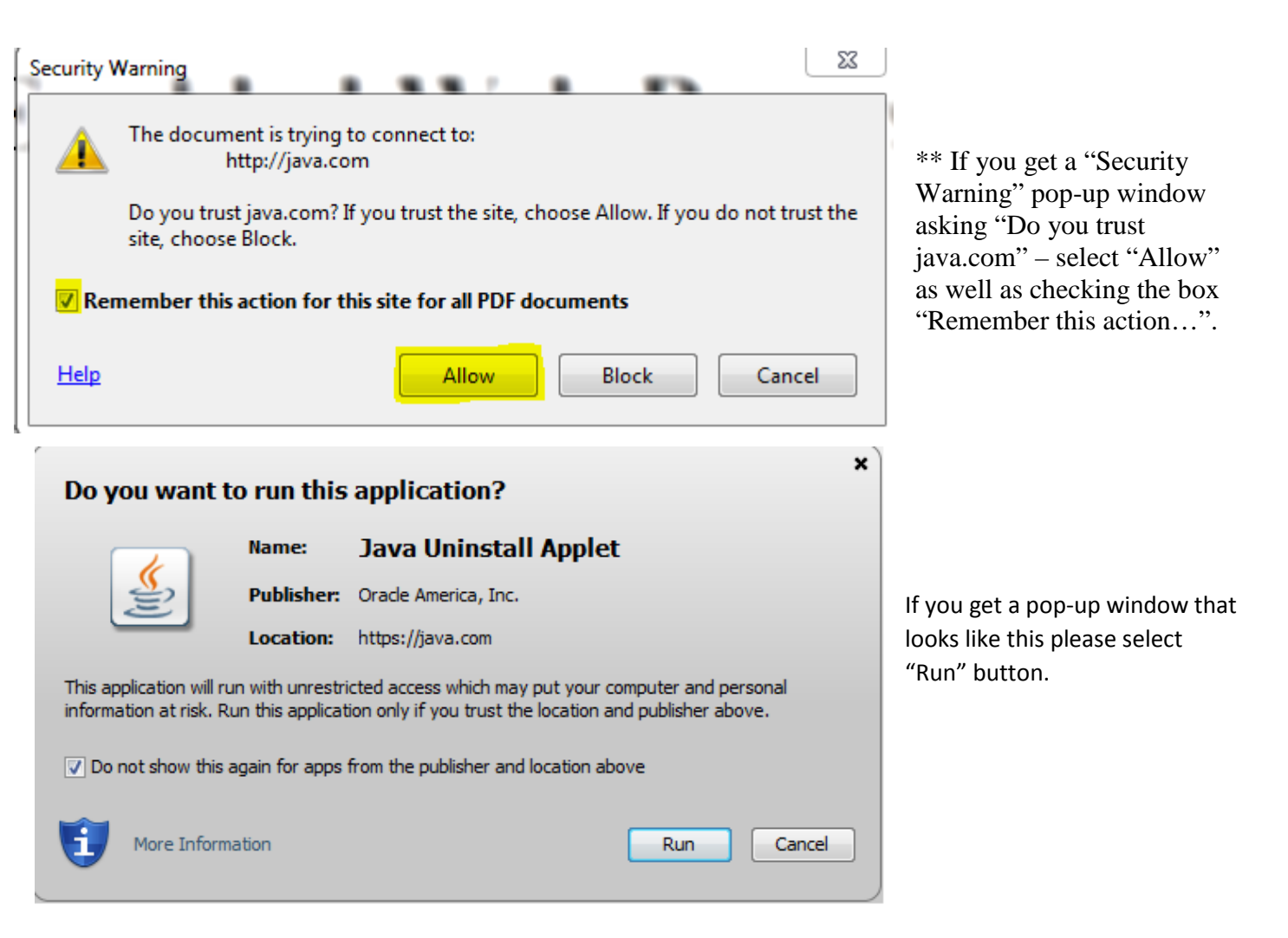